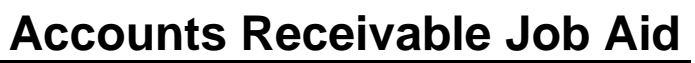

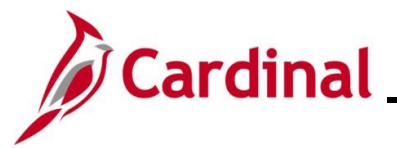

## AP312\_Processing Child Support Payments to the DSS

## **Processing Child Support Payments to DSS Overview**

Cardinal is used to process payments to the Department of Social Services (DSS) for child support enforcement. These deductions are processed as an Agency-to-Agency transaction using a Voucher.

**Navigation Note:** Please note that there may be a **Notify** button at the bottom of various pages utilized while completing the processes within this Job Aid. This "Notify" functionality is not currently turned on to send email notifications to specific users within Cardinal.

## **Table of Contents**

| Revision History                  | 2 |
|-----------------------------------|---|
| Processing Child Support Payments | 3 |

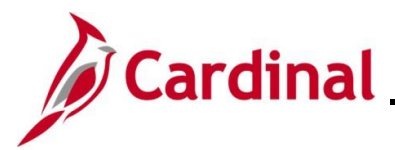

# AP312\_Processing Child Support Payments to the DSS

### **Revision History**

| Revision Date | Summary of Changes                                                                                                    |
|---------------|----------------------------------------------------------------------------------------------------|
| 3/1/2025      | Updated the screenshots of the Search page ( <u>Section 1</u> , after Step 1). Added reference information to the Overview of the Cardinal FIN Search Pages Job Aid. |

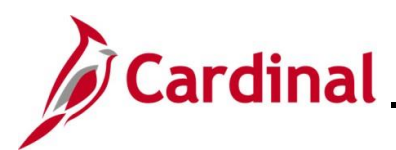

# Cardinal \_\_\_\_\_ Accounts Receivable Job Aid

## AP312\_Processing Child Support Payments to the DSS

## **Processing Child Support Payments**

| Step        | Action                                                                                                    |
|-------------|----------------------------------------------------------------------------------------------------|
| 1.          | Navigate to the Voucher page using the following path:                                                       |
|             | Main Menu > Accounts Payable > Vouchers > Add/Update > Regular Entry                                         |
| The Vouc    | her page displays with the Add a New Value page displayed by default.                                        |
| Favorites - | Main Menu   Accounts Payable   Vouchers   Add/Update   Regular Entry                                         |
| Voucher     |                                                                                                    |
|             |                                                                                                    |
| Add a N     | w Value                                                                                                    |
|             | *Business Unit actor                                                                                         |
|             | *Voucher ID NEXT                                                                                             |
|             | *Voucher Style Regular Voucher  Supplier Name                                                                |
|             | Short Supplier Name                                                                                          |
|             | Supplier ID Q                                                                                                |
| Addre       | ess Sequence Number 0 Q                                                                                      |
|             | Invoice Number                                                                                               |
|             | Invoice Date                                                                                                 |
|             | Freight Amount 0.00                                                                                          |
|             | Misc Charge Amount 0.00                                                                                      |
| Estimate    | ad No. of Invoice Lines                                                                                      |
|             | Add                                                                                                    |
|             |                                                                                                    |
|             |                                                                                                    |
|             | For more information pertaining to the Cardinal FIN Search pages, refer to the Job Aid titled                |
|             | "Overview of the Cardinal FIN Search Pages". This Job Aid is located on the Cardinal                         |
|             | Website in <b>Job Aids</b> under <b>Learning</b> .                                                           |
|             | The <b>Business Unit</b> field defaults based on the user's Business Unit. If the Business Unit              |
|             | does not default, enter or select the applicable Business Unit                                               |
|             | The Measure of B field defeates the "NEXT". Do not also not the analysis                                     |
|             | The <b>Voucher ID</b> field defaults to INEXT. Do not change this value.                                     |
| 2.          | Enter or select the Supplier ID for the Department of Social Services (DSS) in the <b>Supplier ID</b> field. |
|             | Supplier ID 0000050730                                                                                       |
| 3.          | Enter the Invoice Number in the Invoice Number field.                                                        |
|             | Invoice Number 11212016                                                                                      |
|             |                                                                                                    |

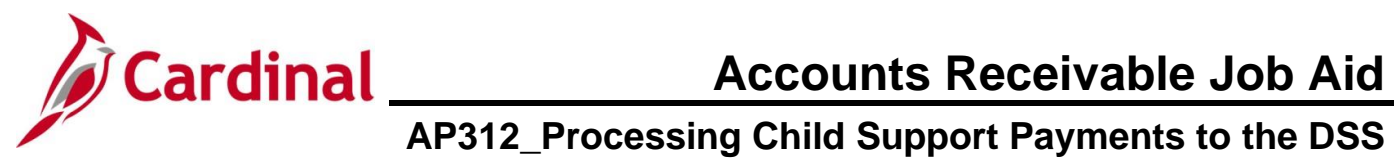

| Step            | Action                                                                                                    |
|-----------------|----------------------------------------------------------------------------------------------------|
| 4.              | Enter or select the Invoice date in the Invoice Date field. Invoice Date 11/21/2016                                                                                                    |
| 10.             | Enter the total amount of the Invoice in the Gross Invoice Amount field.       Gross Invoice Amount    125.00                                                                                                    |
| 12.             | Click the Add button.                                                                                                    |
| The <b>Invo</b> | See Enformation tab displaysie         swelfet       Name         Values       Name         Worder Net/T       Net/T         Valuetri DNEYT       Novice No 11212016         Valuetri DNEYT       Novice No 11212016         Valuetri DNEYT       Novice No 11212016         Valuetri DNEYT       Novice No 11212016         Valuetri DNEYT       Novice No 11212016         Valuetri DNEYT       Novice No 11212016         Sados & Structure Control Date       Promot Payment         Valuetri DNEYT       Novice No 11212016         Sados & Structure Control Date       Promot Payment         Valuetri DNEYT       Promot Payment         Valuetri DNEYT       Promot Payment         Valuetri DNEYT       Promot Payment         Valuetri DNEYT       Promot Payment         Valuetri DNEYT       Promot Payment         Valuetri DNEYT       Promot Payment         Supplier Idea Structure       Supplier Maratchy         Valuetri DNEYT       Promot Payment         Supplier Idea Structure       Novice Payment         Valuetri DNEYT       Promot Payment         Supplier Idea Structure       Novice Payment         Valuetri DNEYT       Promot Payment         Supplier I |
|                 | VDistribution Lines                Personalize   Find   View All   [2]   First              1 of 1              Last                  GL Chart             Exchange Rate             Statistics                Save For Later                        Save For Later                          Personalize   Find   View All   [2]   First                     Copy                       Copy                                                                                                    |
| <b>(i)</b>      | All information for an Agency-to-Agency transaction must be entered.                                                                                                    |

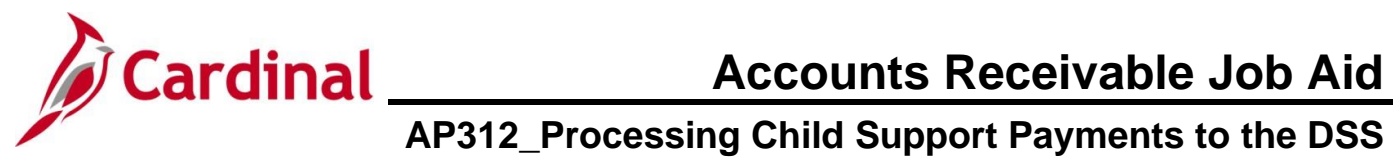

| Step | Action                                                                                                    |
|------|----------------------------------------------------------------------------------------------------|
| 13.  | Enter or select the applicable Invoice date in the <b>Invoice Date</b> field.                                                                                                    |
|      | Invoice Date 11/21/2016                                                                                                    |
| 14.  | Enter or select the applicable the goods or services Receipt date in the <b>Goods &amp; Services</b><br>Receipt Date field.                                                                                                    |
|      | Goods & Services Receipt 11/21/2016 3<br>Date                                                                                                    |
| i    | The Pay Term defaults to "Net 30". If the Pay Term needs to be changed, see the Job Aid titled AP312_Using Pay Terms Overview for instructions regarding how to update Pay Terms. This Job Aid is on the Cardinal website in <b>Job Aids</b> under <b>Learning</b> .                                                                                                    |
| 16.  | Enter or select the applicable Charge Distribution information in the <b>Distribution Lines</b> section.                                                                                                    |
|      | Image: Statistics Assets       Statistics Assets       Assets       Find \View All [2]   Reference And Statistics Assets       Find \View All [2]   Reference And Statistics Assets       Find \View All [2]   Reference And Statistics Assets       Find \View All [2]   Reference And Statistics Assets       Find \View All [2]   Reference And Statistics Assets       Find \View All [2]   Reference And Statistics Assets       Find \View All [2]   Reference And Statistics Assets       Find \View All [2]   Reference And Statistics       Find \View All [2]   Reference And Statistics       Find \View All [2]   Reference And Find \ |
| 17.  | Click the Location Lookup icon and select "SPECIAL".                                                                                                    |
|      | Location SPECIAL                                                                                                    |
| 18.  | Enter or select the applicable Address using the Address Look Up icon.                                                                                                    |
|      | *Address 2                                                                                                    |
| 19.  | Enter the TIN Number of the individual for whom the deduction is being made in the <b>ROW Acquisition ID</b> field.                                                                                                    |
|      | ROW Acquisition ID 123456789                                                                                                    |
| i    | The TIN Number should be using the XXXXXXXX format (no spaces or dashes) and must be populated to allow DSS to apply the payment correctly.                                                                                                    |
| 20.  | Enter the appropriate Accounting Distribution information in the <b>Distribution Lines</b> section.                                                                                                    |
|      |                                                                                                    |

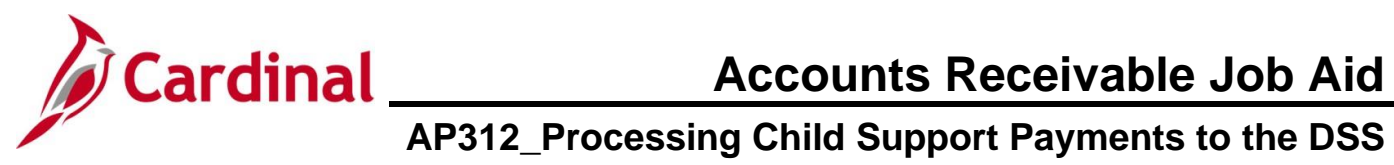

| Step     | Action                                                                                                    |
|----------|----------------------------------------------------------------------------------------------------|
| 21.      | Click the <b>Payments</b> tab.                                                                                                    |
|          | Invoice Information Payments Voucher Attributes                                                                                                    |
| The Payn | nents tab displays.                                                                                                    |
| Favo     | ites • Main Menu • > Accounts Payable • > Vouchers • > Add/Update • > Regular Entry                                                                                                    |
| Invo     | ce Information Payments Voucher Attributes                                                                                                    |
| Pay      | Business Unit 15100 Invoice No f1212016 Invoice No f1212016 Invoice Date 11/21/2016 Invoice Date 11/21/2016 Invoice Date 11/21 |
| F        | ayment Options          *Bank 1100       Pay Group       *Netting Not Applicable ×       Supplier Bank         *Account TR01       *Handling Regular Payments       L/C ID       Messages         *Method ACH       Q       +Netting Not Applicable ×       Supplier Bank         Message       L/C ID       Hold Payment       L/C ID         Message       Hold Payment       Separate Payment       Separate Payment                                                                                                    |
|          | *Action     Schedule Payment     >       Pay     >     Reference         Save     Save For Later                                                                                                    |
| 22.      | Check the Location on the <b>Payments</b> tab. If it is not "SPECIAL", update it to "SPECIAL".                                                                                                    |
| 23.      | Verify the address is correct. If not, select the correct option using the Address Lookup icon.          *Address 2                                                                                                    |
| i        | The <b>Method</b> field defaults to "ACH". Do not change this value.                                                                                                    |
| 24.      | Enter comments in the <b>Message</b> field if applicable. DO NOT enter sensitive data (i.e., Name, SSN, etc.) in this field.                                                                                                    |

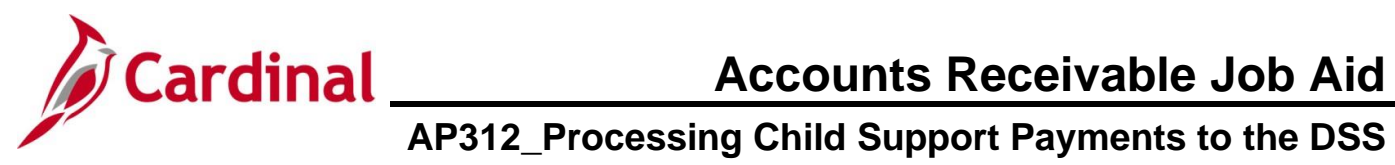

| Step | Action                 |
|------|------------------------|
| 25.  | Click the Save button. |
|      | Save                   |
|      |                        |